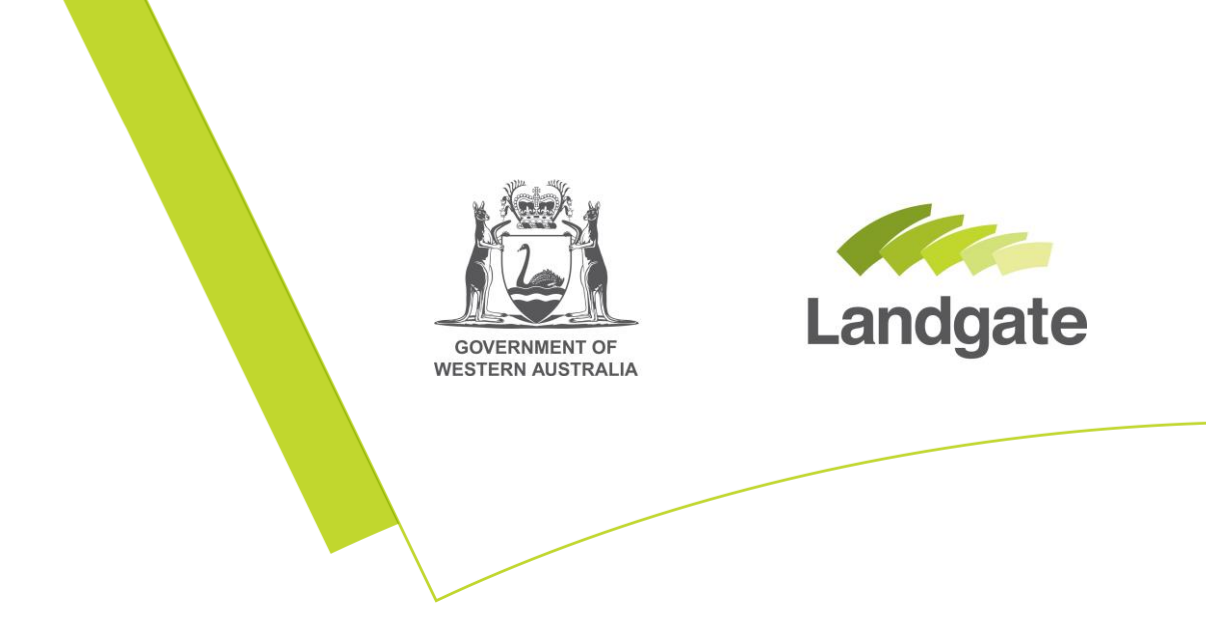

## Dealing Status Search

#### Land Enquiry Services Quick Guide

Last Updated: May 2019 Version: 1

landgate.wa.gov.au

# **Dealing Status Search**

When documents and plans are lodged with Landgate, there is a delay until they are considered 'registered' due to the need for examination and approvals. During this period the Certificate of Title is 'Subject to Dealing'.

A Dealing Status search can be conducted in Land Enquiry Services, which will provide you with the ability to determine the progress of these dealings between being lodged and being registered.

#### **Open the Dealing Status Search screen**

Launch Land Enquiry Services, and select 'Dealing Status', then 'Dealing Status Search'.

|                                                                                                    | About FAGs Helpful Resources<br>gate Land Enquiry S                                                                                                    | Contact Us Cart is emp<br>ervices   | pty Mary Smith *                                |
|----------------------------------------------------------------------------------------------------|----------------------------------------------------------------------------------------------------|-------------------------------------|-------------------------------------------------|
| 🛧 Land                                                                                                    | Information Dealing Status Products Other S                                                                                                    | Services                            |                                                 |
| Land Information De<br>Dealing Statu<br>This search provides the at<br>progress of dealings as the<br>Landpate. | aling Status Products Other Services<br>as Search<br>bility to determine the<br>ty pass through<br>This search provides the ability to fin<br>Duplicate Status of Documents and the<br>Title. | earch<br>nd the<br>Certificate's of |                                                 |
|                                                                                                    |                                                                                                    |                                     |                                                 |
| wa.gov.au                                                                                                    | Home   Privacy   Copyright   Disclaimer   i<br>Western Australian Land Informat                                                                                                    | Contact Us   Feedback <b>f</b> 🕑    | Do you need help?<br>Taik to a real person now! |

This will open the 'Dealing Status Search' screen.

| Dealing Status S        | earch        |             |                      |                 |
|-------------------------|--------------|-------------|----------------------|-----------------|
| Enquiry Options         |              |             |                      |                 |
| Case or Document Number | Address      | Lot on Plan | Certificate of Title | Crown Allotment |
| Case or Document        | e.g. N123456 |             |                      |                 |
| Number *                |              |             | Sear                 | ch              |

## **Search for a Dealing**

Select the desired enquiry option to search the criteria you have available and then select 'search'.

| Dealing Status S                 | Search                  |                        |                            |                        |                            |                      |
|----------------------------------|-------------------------|------------------------|----------------------------|------------------------|----------------------------|----------------------|
| Case or Document Number          | Address                 | Lot on Plan Certificat | e of Title Crown Allotment |                        |                            |                      |
| Case or Document<br>Number *     | n961171                 |                        |                            |                        |                            |                      |
|                                  |                         |                        | Search                     |                        |                            |                      |
| Add NotifyMe To<br>Cart Case Nur | Document<br>mber Number | Document Type          |                            | Case Lodgement<br>Date | Case Last Status<br>Change | Case Status          |
| N961171                          | N961171                 | Mortgage               |                            | 08/04/2019             | 08/04/2019                 | Under<br>Examination |
| Select NotifyMe to add to Car    | rt                      |                        |                            |                        |                            |                      |

From the results you can see the unique case and document numbers, the document type, the lodgement date, the last date the document status changed, and the case status. To find out more information about the dealing, click on the result you would like to investigate. This will launch the Dealing Status case details screen.

### **Dealing Status case details screen**

The Dealing Status case details screen shows information impacted by this dealing, including the documents listed in the case, the affected Certificate of Titles, and the NotifyMe product option.

| ase Details               |                   |                  |                   |                |
|---------------------------|-------------------|------------------|-------------------|----------------|
| ase Number                | N961171           |                  | NotifyMe for      |                |
| ase Status                | Under Examination |                  | N961171           |                |
| ate of Last Status Change | 08/04/2019        |                  | View more details | 1              |
|                           |                   |                  | \$0.00            | Add to Cart    |
| ✓ Document(s)             |                   |                  |                   |                |
| Document Number           | Document Type     | Lodging Party    | Box Number        | Lodgement Date |
| N961171                   | Mortgage          | PRIVATE CUSTOMER | 888V              | 08/04/2019     |
|                           |                   |                  |                   |                |

#### 1.1 Documents listed in the case

A case is a description given to one or more documents lodged together as they travel through the registration process as a group. The document dropdown is visible by default when you open this screen; it shows the document number, the type, the lodging party, a box number (if applicable) and the lodgement date.

|        | Document Type | Lodging Party    | Box Number | Lodgement Date |
|--------|---------------|------------------|------------|----------------|
| 961171 | Mortgage      | PRIVATE CUSTOMER | 888V       | 08/04/2019     |

#### 1.2 Affected Certificate of Titles

Dealings will affect one or more Certificate of Titles, meaning that the instructions within the document will alter information on or associated to the title. Land Enquiry Services has a drop down you can select that will show you the Certificate of Title and other cases that are related to the case in question.

| > Document(s)                      |                   |                   |
|------------------------------------|-------------------|-------------------|
| ✓ Affected Certificate(s) of Title |                   |                   |
|                                    |                   |                   |
| Certificate of Title               | Other Case Number | Case Status       |
| 1958/117 (Subject to Dealing)      | N961172           | Under Examination |
| 1958/117 (Subject to Dealing)      | N961173           | Under Examination |
|                                    |                   |                   |
|                                    |                   |                   |

#### 1.3 NotifyMe

As long as the document registration is not complete (as shown in the Case Status), you can add a NotifyMe product to your cart for free that subscribes you to receive email updates about the document as it moves closer to registration.

| NotifyMe for      |            |
|-------------------|------------|
| N961171           |            |
| View more details |            |
| \$0.00            | Add to Car |

## **Completing Your Order**

If you ordered one or more NotifyMe products, you will need to complete the order through the cart, even though these products are free. Click on the cart icon at the top of the page to view the items you have added to your order.

| Product<br>Details<br>Review Your Sh | Review Cart Your De          | etails Confirm    | Order                 | Receipt          | ?<br>Help |
|--------------------------------------|------------------------------|-------------------|-----------------------|------------------|-----------|
| Product Name                         | Reference                    | Delivery          | Unit Price<br>inc GST | Price<br>inc GST |           |
| NotifyMe for N961171                 |                              | Email             | \$0.00                | \$0.00           | Û         |
| * Delivery costs will apply          | if compressed file size is g | reater than 600MB | Total *               | \$0.00           |           |
|                                      |                              |                   |                       |                  |           |
|                                      |                              | Continue SI       | hopping               | N                | ext       |

Select Next, there should be no request for payment details if NotifyMe items are the only items in your cart. If your cart additionally contains products that require payment, please enter your payment details and ensure they are correct before proceeding to the confirmation screen.

Read the confirmation screen carefully to ensure your cart contains all the correct items, then confirm and submit your order.

Once Landgate has successfully received payment, you will be provided with the request number and confirmation of the email address the product will be sent to.

| ORDER SUCCESSFUL        |          |            |
|-------------------------|----------|------------|
| Landgate Request Number | 85107466 | Print Page |

If your order has not been received within 30 minutes, please don't re-order. Contact Customer Service who can assist you; this will avoid you being charged twice for the same product.